1. サーバの設定 (ファイル共有サービスの設定)

オフラインフォルダーにして利用する共有フォルダーを「キャッシュを可能にする」に設定する。 [Windows XP の場合]

| Usersのプロパティ ?X                                                                                                    |                  |
|----------------------------------------------------------------------------------------------------|------------------|
| 全般 共有 セキュリティ Web 共有 カスタマイズ                                                                                                    |                  |
| このフォルダをネットワーク上のほかのユーザーと共有できます。このフォ<br>ルダを共有するには [このフォルダを共有する] をクリックしてください。                                                                                                    |                  |
| ○このフォルダを共有しない(N)<br>○このフォルダを共有する(S)                                                                                                    |                  |
| 共有名(H): Users                                                                                                    |                  |
| الالك (@Arthele and a second second se |                  |
| ユーザー数制限: 💽 無制限( <u>M</u> )                                                                                                    |                  |
| ○許可するユーザー数(₩):                                                                                                    |                  |
| ネットワークを経由してこのフォルダにアクセスするユー<br>ザーのためにアクセス許可を設定するには、「アクセス<br>許可] をクリックしてください。                                                                                                    |                  |
| オフライン アクセスの設定を構成するには、「キャッシュ」<br>をクリックしてください。                                                                                                    |                  |
| このフォルダを、ネットワーク上の他のコンピュータと共有<br>ファイアウォールは構成されています。<br>Windows ファイアウォールの設定を表示します。<br>定」。ダイアログボッ                                                                                                    | マッシュの設<br>クスを表示。 |
| OK キャンセル 適用(A)                                                                                                    |                  |

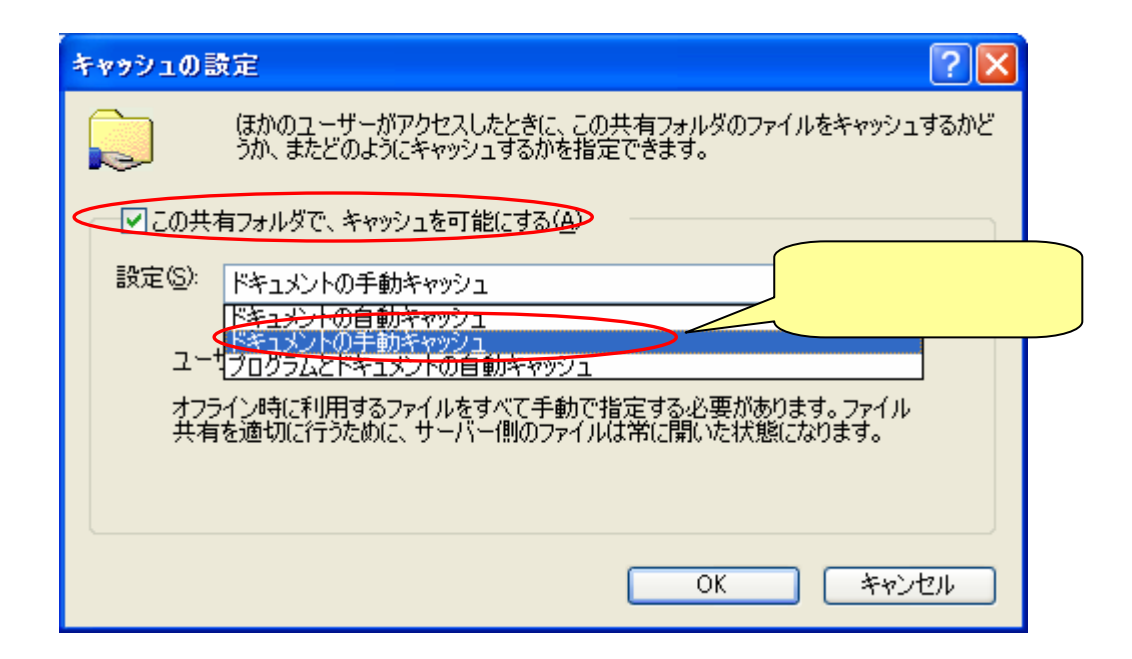

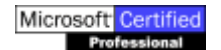

- 2. クライアントの設定
- 2.1. パソコン全体の設定

「マイコンピュータ」の[ツール]->[フォルダーオプション]でフォルダーオプションダイアログボック スを表示し、 [オフラインファイルのタブ]を選択する。

これによりパソコン全体でオフラインフォルダーの利用が可能になる。

注意事項: ネットワークの中に「ドキュメントの自動キャッシュ」を設定した共有フォルダーがあると、 利用者の利用の意向の有無に関わらずキャッシュされる。この問題を避けるためには、「第1章 サーバの 設定 (ファイル共有サービスの設定)」中で「ドキュメントの手動キャッシュ」を指定する必要がある。

| フォルダ オプション 🔹 🔀                                                                |  |
|-------------------------------------------------------------------------------|--|
| 全般 表示 ファイルの種類 オフライン ファイル                                                      |  |
| オフライン ファイルを使うと、ネットワークに接続していないです。<br>ークに保存されたファイルやプログラムで作業できます。 下記3項目を例のように設定。 |  |
| ● オフライン ファイルを使えるようにする(E)                                                      |  |
| □ ログオンするときにオフライン ファイルをすべて同期する(Y)                                              |  |
| <ul> <li>「「」」の方力する前にオフライン ファイルをすべて同期する(S)</li> </ul>                          |  |
| マアラームを表示する間隔(R)                                                               |  |
| 60 🛟 分毎                                                                       |  |
| □ デスクトップにオフライン ファイルのショートカットを作成する(C)                                           |  |
| □ オフライン ファイルを暗号化してデータを保護する( <u>N</u> )                                        |  |
| 一時オフライン ファイルに使用するディスク領域のサイズ(M):                                               |  |
|                                                                               |  |
| ファイルの削除(□) ファイルの表示(₩) 詳細設定(⊻)                                                 |  |
| OK キャンセル 適用( <u>A</u> )                                                       |  |

2.2. オフラインフォルダーとして利用したい共有フォルダーの設定

クライアント側では利用している共有フォルダーの中で、オフラインでも利用したいフォルダーのみオ フラインフォルダーとして利用するように設定する。

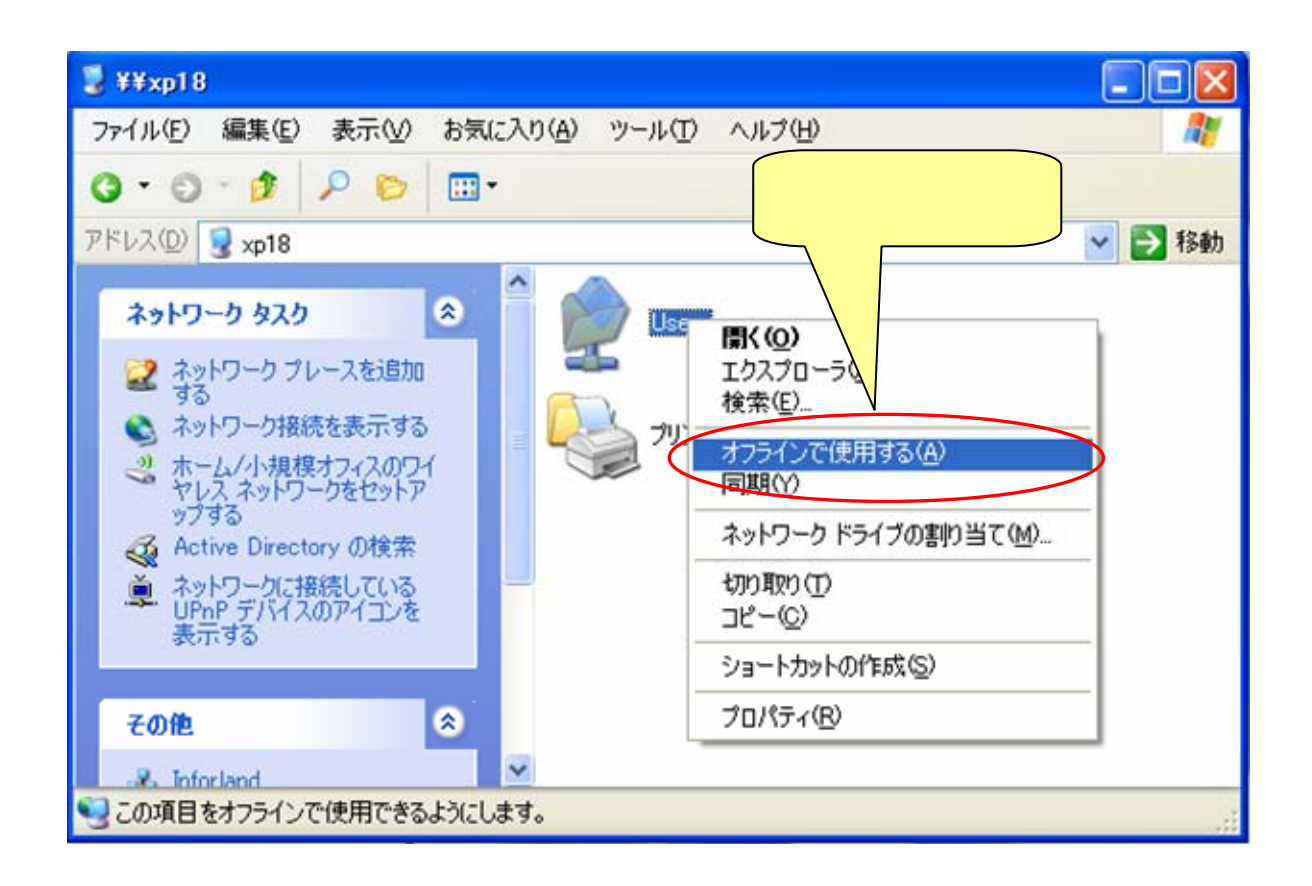